## CS257: Applied Robotics & Embedded Programming

## Lesson 5

## Ebox Activity #3: Deploying Our Custom App

## **Overview**

In this activity, we will configure Visual Studio to communicate with our Ebox. We need to pass it the IP address of the Ebox and then make a connection to it. So, after you create your VB/C#/C++ app, this is how you would send it to the Ebox.

1. Connect your Ebox to your desktop as we did in Ebox Activity #1. Your Ebox desktop should be displayed on your classroom/desktop computer.

- 2. Find the IP address of your Ebox. Refer to Activity #1 if you forgot how. Write this IP down.
- 3. When this is working, switch back to Visual Studio and make sure your application is ready to go.

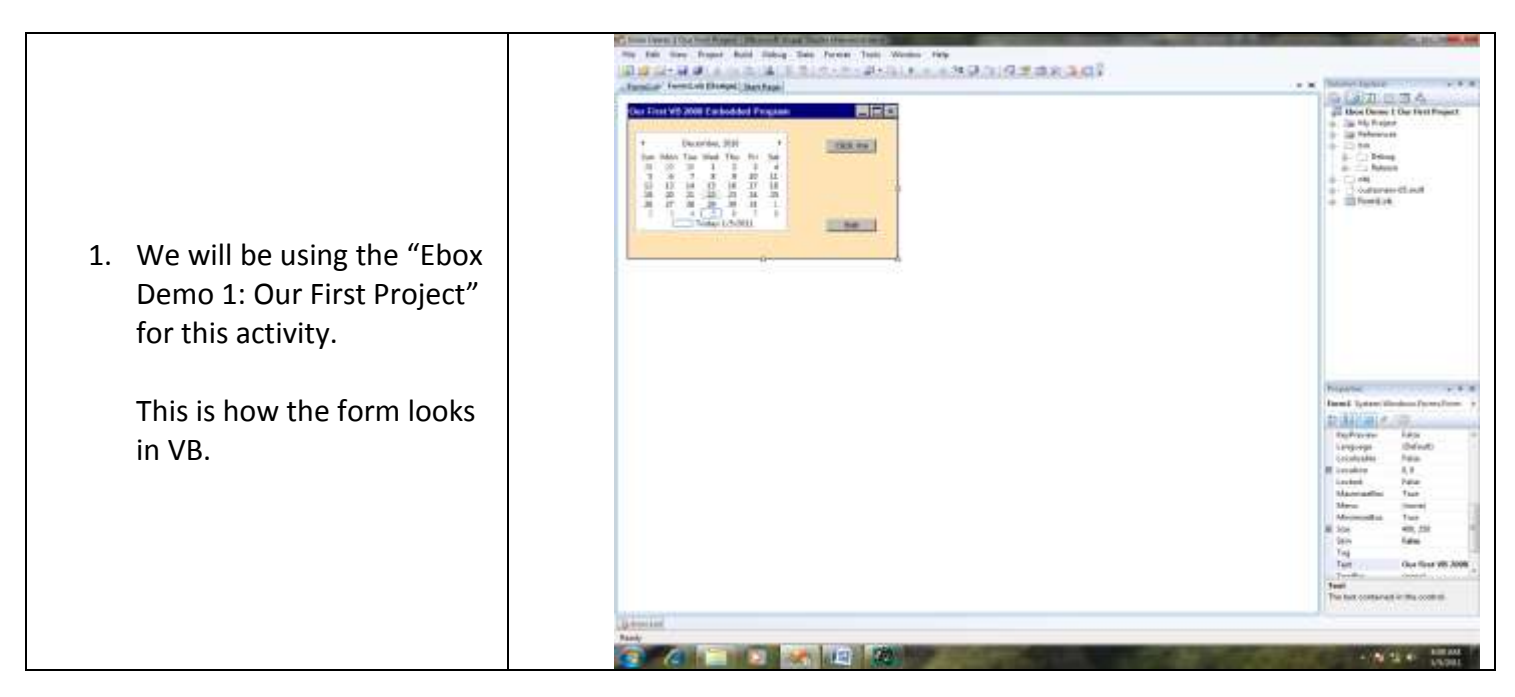

2. Choose Project | Change Target Platform. Make sure it shows Windows CE. If not, make it so! 3. Now choose Tools | Options from VS. 4. Find Device Tools | Devices and highlight it to bring up this window. Make sure it shows Windows CE 2 X Options Fonts and Colors ٠ Show devices for platform: > Help Windows CE Import and Export Settings International Settings Devices: Keyboard Windows CE Device Save As... Startup Task List Rename... Web Browser Projects and Solutions Delete Source Control 12 > Text Editor Properties... Database Tools Debugging Device Tools General Devices Default device: Form Factors Windows CE Device • b HTML Designer + b Office Tools Show all settings OK Cancel

5. Now click Properties and make sure your screen looks like mine.

| Click Configure.                                                                                    |                                                                                                    |
|----------------------------------------------------------------------------------------------------|----------------------------------------------------------------------------------------------------|
| Windows CE Device Properties                                                                        |                                                                                                    |
| Default output location on devi                                                                     | ce:                                                                                                    |
| Program Files Folder                                                                                | <b>~</b>                                                                                                    |
| T <u>r</u> ansport:                                                                                 |                                                                                                    |
| TCP Connect Transport                                                                               | Configure                                                                                                    |
| Bootstrapper:                                                                                       |                                                                                                    |
| ActiveSync Startup Provider                                                                         | Configure                                                                                                    |
| Detect when device is discon                                                                        | inected                                                                                                    |
| In the textbox, type in the                                                                         | OK Cancel Configure TCP/IP Transport                                                                                            |
| IP address that matches<br>the one for the Ebox. This<br>will tell VB which device to<br>deploy to. | Use fixed port number:       5655         Device IP address       O         Obtain an IP address automatically using ActiveSync |
|                                                                                                    | Use specific IP address:                                                                                                    |
| Click OK three times to return to your project.                                                     | 169.254.223.112                                                                                                    |

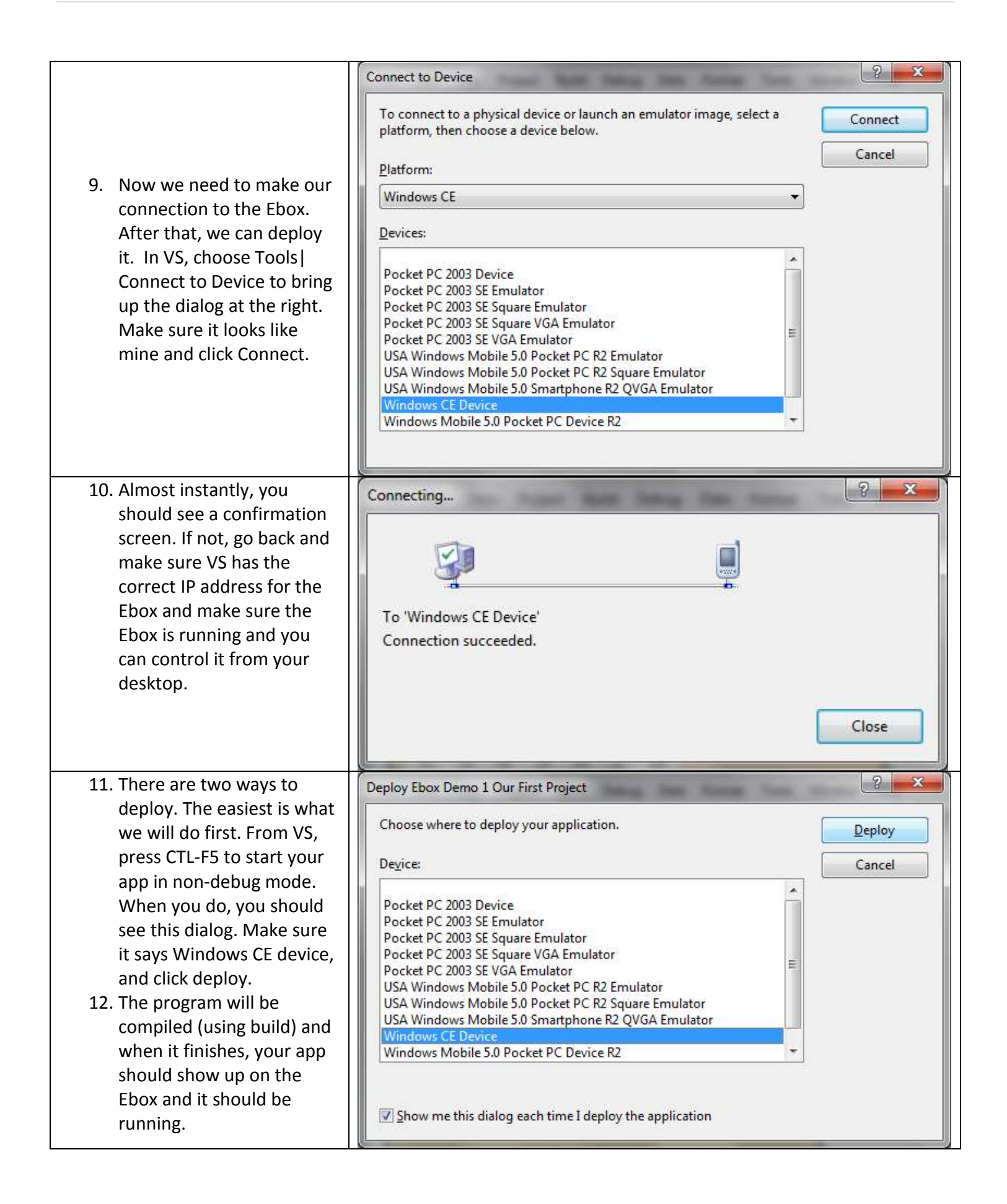

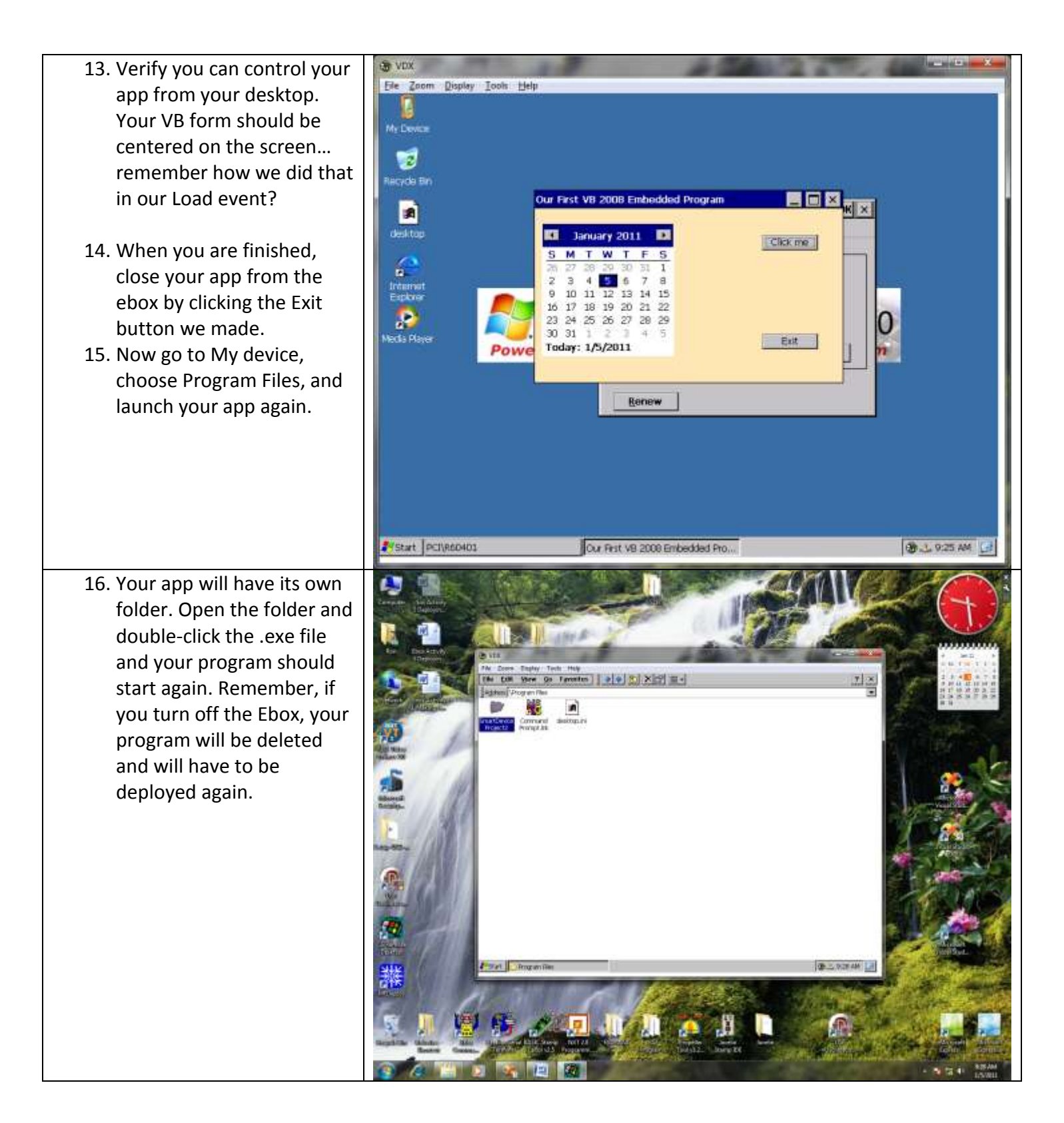

| 17. Now let's deploy using the                                                         | Deploy Ebox Demo 1 Our First Project                                                                                                    | 2 ×    |
|----------------------------------------------------------------------------------------|----------------------------------------------------------------------------------------------------|--------|
| second method. Here, we are simply going to deploy                                     | Choose where to deploy your application.                                                                                                    | Deploy |
| the app from VS but not                                                                | Device:                                                                                                    | Cancel |
| run it. To actually run it, we<br>will have to do so like we<br>did in Step #16 above. | Pocket PC 2003 Device<br>Pocket PC 2003 SE Emulator<br>Pocket PC 2003 SE Square Emulator<br>Pocket PC 2003 SE Square VGA Emulator                                                                                |        |
| From VB, choose Debug  <br>Deploy Ebox Demo 1<br>project (of whatever the              | Pocket PC 2003 SE VGA Emulator<br>USA Windows Mobile 5.0 Pocket PC R2 Emulator<br>USA Windows Mobile 5.0 Pocket PC R2 Square Emulator<br>USA Windows Mobile 5.0 Smartphone R2 QVGA Emulator<br>Windows CE Device |        |
| app name is).                                                                          | Windows Mobile 5.0 Pocket PC Device R2                                                                                                    |        |
| Then choose Deploy as we<br>did before. After it has<br>finished, you won't see the    | ✓ Show me this dialog each time I deploy the application                                                                                                    |        |
| program run. Repeat steps                                                              |                                                                                                    |        |
| 15 and 16 above to launch                                                              |                                                                                                    |        |
| your app.                                                                              |                                                                                                    |        |